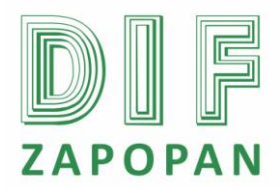

1 de 10

| <b>Titulo:</b> Procedimiento para la obtención de los reportes de tarjetas de asistencia, reportes de retardos, reporte de faltas y reporte de bono de puntualidad del personal del Sistema DIF Zapopan del programa Attendance Management. |                 |                                                  |                                              |  |  |
|----------------------------------------------------------------------------------------------------|-----------------|--------------------------------------------------|----------------------------------------------|--|--|
| Clave: P-DZ-AM-NO-16                                                                                                    | Revisión No: 01 |                                                  | Fecha de última revisión: Febrero 2011       |  |  |
| Fecha de publicación: Febrero 2011                                                                                                    |                 |                                                  |                                              |  |  |
| Autor: L.C.P. Blanca Estela Trujillo López                                                                                                    |                 | Reviso y autorizó: Lic. Edith E. Medina González |                                              |  |  |
| Puesto/firma: Jefa de Área                                                                                                    |                 | Р                                                | uesto/firma: Subdirector de Recursos Humanos |  |  |

#### Objetivo

Establecer el procedimiento a seguir para la obtención de los reportes de tarjetas de asistencia, reporte de retardos, reporte de faltas y reporte de bono de puntualidad del personal del Sistema DIF Zapopan del programa Attendance Management.

#### Alcance

Aplica para todo el personal de la Subdirección de Recursos Humanos que obtenga reporte de retardos, reporte de faltas y reporte de bono de puntualidad del personal del Sistema DIF Zapopan del programa Attendance Management.

#### Responsabilidad

Todo el personal de la Subdirección de Recursos Humanos que obtenga reporte de retardos, reporte de faltas y reporte de bono de puntualidad del personal del Sistema DIF Zapopan del programa Attendance Management deberá apegarse a este procedimiento.

| Nombre |
|--------|
|        |
|        |
| Nombre |
|        |

Definiciones

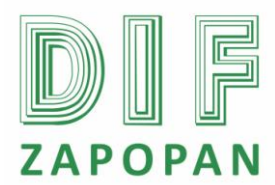

2 de 10

#### Procedimiento

#### Personal del Área de Nominas

1- Ingresar al programa Attendance Management dando clic en el icono que se encuentra en el escritorio.

2- Accesar al icono "Reporte" que se encuentra en la parte superior de la pantalla.

3- Seleccionar en la opción "Dpto" el centro del que se desea obtener la información o en si se requiere la obtención de la información de todo el Sistema DIF Zapopan seleccionar la opción "DIF Zapopan".

4- Seleccionar el número de empleado en la opción "Nombre" del cual se desea obtener la información o la palabra "All" si se desea obtener la información de todo el Sistema DIF Zapopan.

5- Ir a la opción "Lapso de tiempo" y seleccionar el rango de fecha de la que se desea obtener la información.

6- Entrar al icono "Calcular" que se encuentra en la parte superior de la pantalla.

7- Esperar que la computadora calcule al 100% y que desaparezca el cuadro en color amarillo que aparece al realizar el cálculo.

8- Dar clic derecho en el cuadro que se encuentra en la parte superior a un lado de la palabra "Emp. No".

9- Elegir la opción "Exportar datos" en el recuadro que apareció al ejecutar la actividad anterior.

10- Verificar que todas las opciones de campo aparezcan palomeadas y en caso de que alguna no este palomeada palomearla.

- 11- Dar clic en el icono "Ok".
- 12- Dar clic en la opción "Relojes checadores".
- 13- Entrar en la opción "Reportes de checadas" dando clic.
- 14- Anotar el nombre del archivo.
- 15- Elegir la opción guardar.
- 16- Dar clic en la opción "Aceptar" al cuadro "Programa de asistencia de personal".
- 17- Ir a la opción Inicio que se encuentra en la pantalla.
- 18- Seleccionar la carpeta de mis documentos.
- 19- Abrir la carpeta "Relojes checadores".

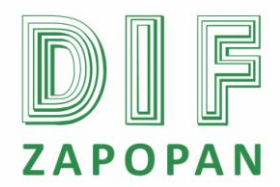

3 de 10

- 20- Entrar a la carpeta "Reporte de checadas".
- 21- Dar clic en el archivo que se desea abrir.

22- Eliminar el primer renglón de la parte superior del reporte que se obtuvo al ejecutar la actividad anterior.

- 23- Abrir el menú inicio.
- 24- Abrir la carpeta de mis documentos.
- 25- Dar clic en la opción "Relojes checadores".
- 26- Abrir la carpeta "DBAtt2000"
- 27- Entrar a la carpeta "DB".
- 28- Dar clic en la carpeta DBAtt2000Report 1.1.
- 29- Entrar a la carpeta "Base de datos" en donde se encuentran los archivos guardados.
- 30- Realizar una copia de la carpeta "DBAtt2000Report 1.1Base.mdb y pegarla.

31- Cambiar el nombre del archivo anotando el rango de fechas de la que se obtuvo la información Ejemplo: DBAtt2000Report 1.1B01Jul2009.

- 32- Abrir el archivo al cual se le cambio el nombre.
- 33- Dar clic ha abrir en el cuadro "Advertencia de seguridad".
- 34- Dar clic en la opción "Tablas" una vez que aparece un recuadro.
- 35- Dar clic en la opción "tb/UsuariosChecadas"
- 36- Ir a la tabla de Excel del reporte que se obtuvo en la actividad 22.
- 37- Seleccionar toda la información de la tabla de Excel y copiar.

38- Pegar toda la información en el archivo "tb/UsuariosChecadas", para lo cual aparecerá un recuadro.

- 39- Dar clic en "Si" para pegar registro.
- 40- Eliminar el último renglón que aparece en blanco.

41- Ir a la opción Informes que aparece en la parte izquierda de la pantalla al entrar al programa DBAtt2000Report1.1B.

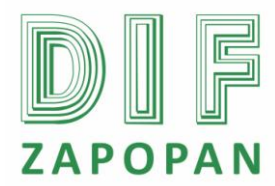

4 de 10

42- Elegir la opción deseada según la información que se desea obtener dando clic sobre el nombre del archivo.

- 43- Anotar el rango de fechas de la que se desea obtener la información.
- 44- Dar clic en aceptar.
- 45- Imprimir el reporte obtenido.
- 46- Pasar el reporte a revisión del Jefe del Área de Nominas.

#### Jefe del Área de Nominas

- 47- Asegurar que todas las incidencias estén reportadas en el documento emitido.
- 48A- Si detecta errores, solicitar que se corrijan.
- 48B- Si no detecta errores, informarlo a quien emitió el reporte.
- 49- Corregir los errores detectados pasando a la actividad 1.
- 50- Pasar ha visto bueno de la Subdirección de Recursos Humanos.
- 51- Una vez con visto bueno los reportes de faltas y retardos aplicarlos en el sistema nomipaq.

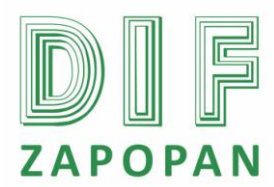

5 de 10

Flujograma

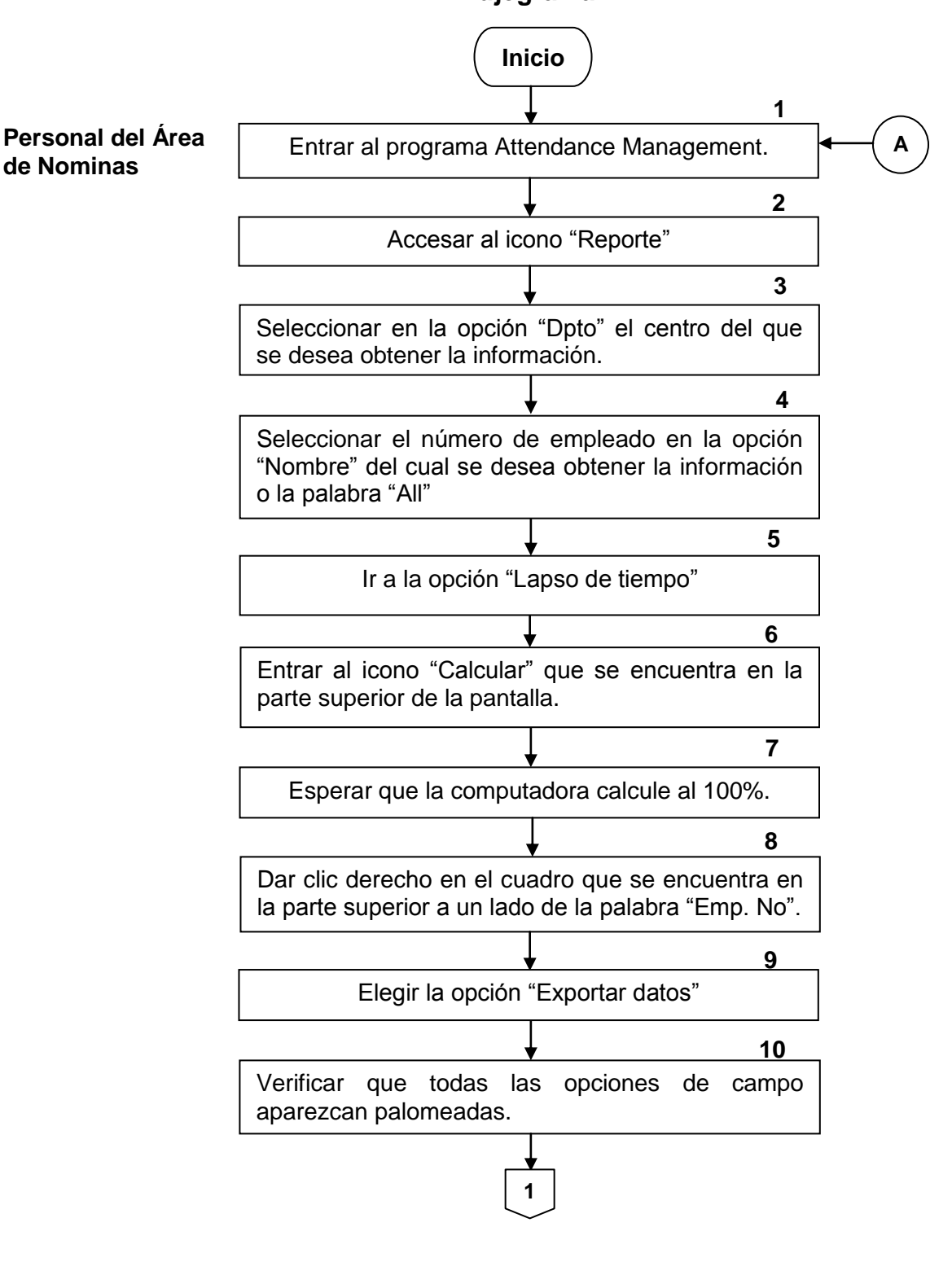

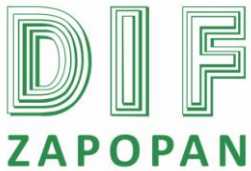

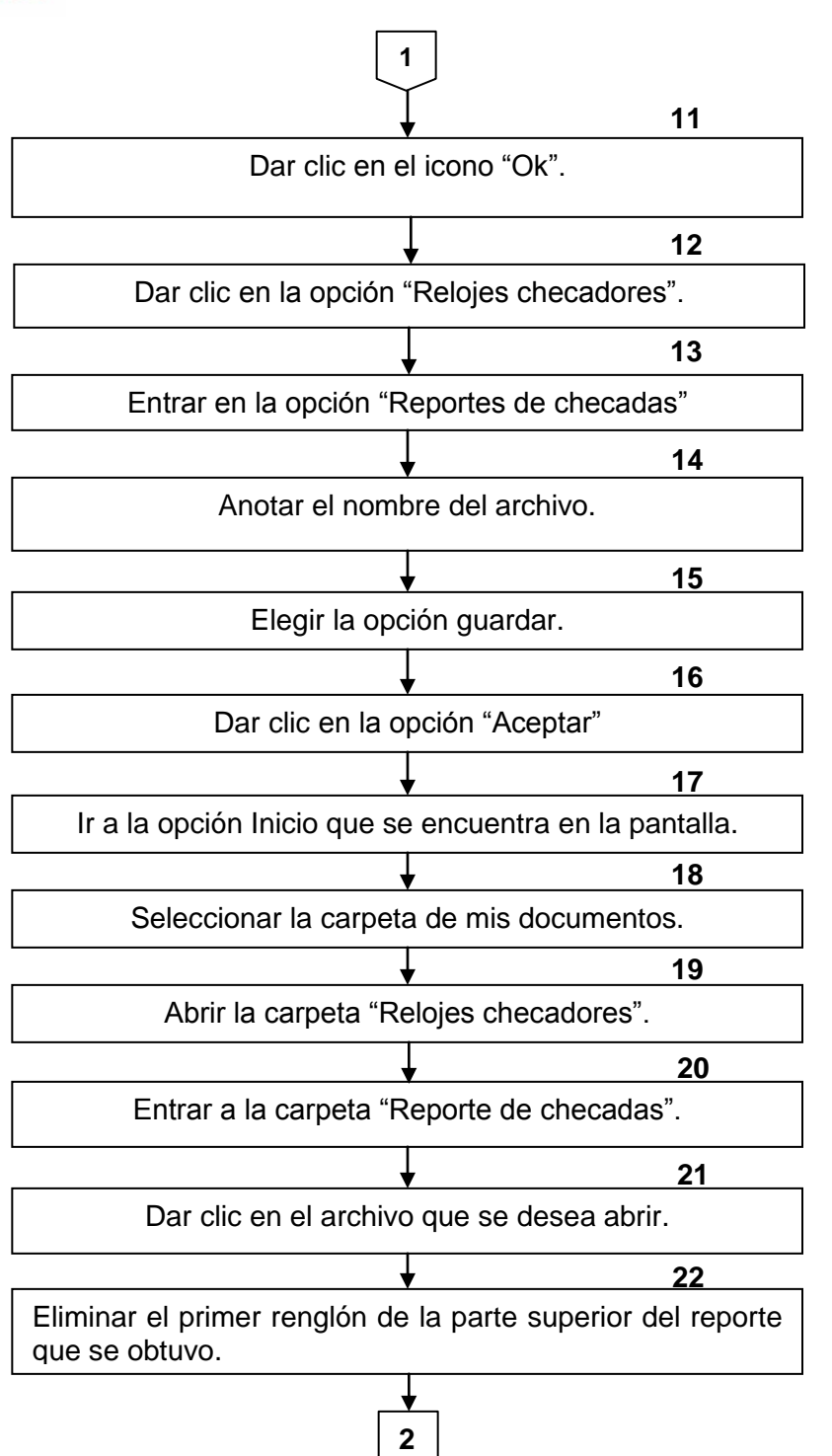

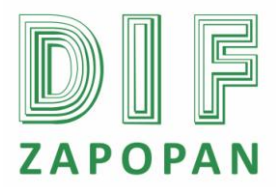

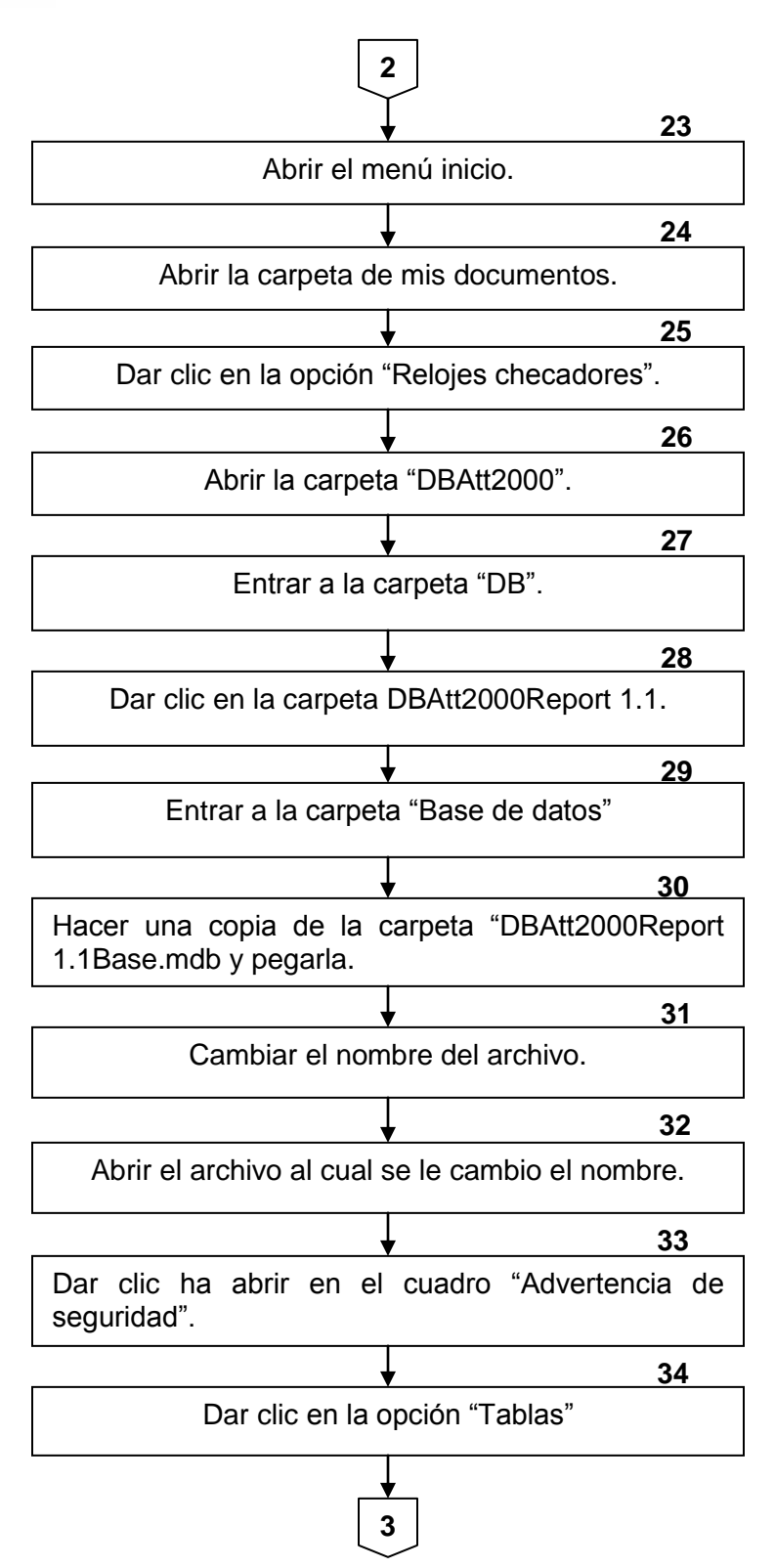

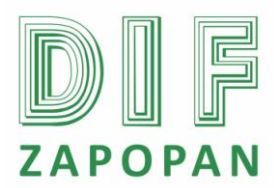

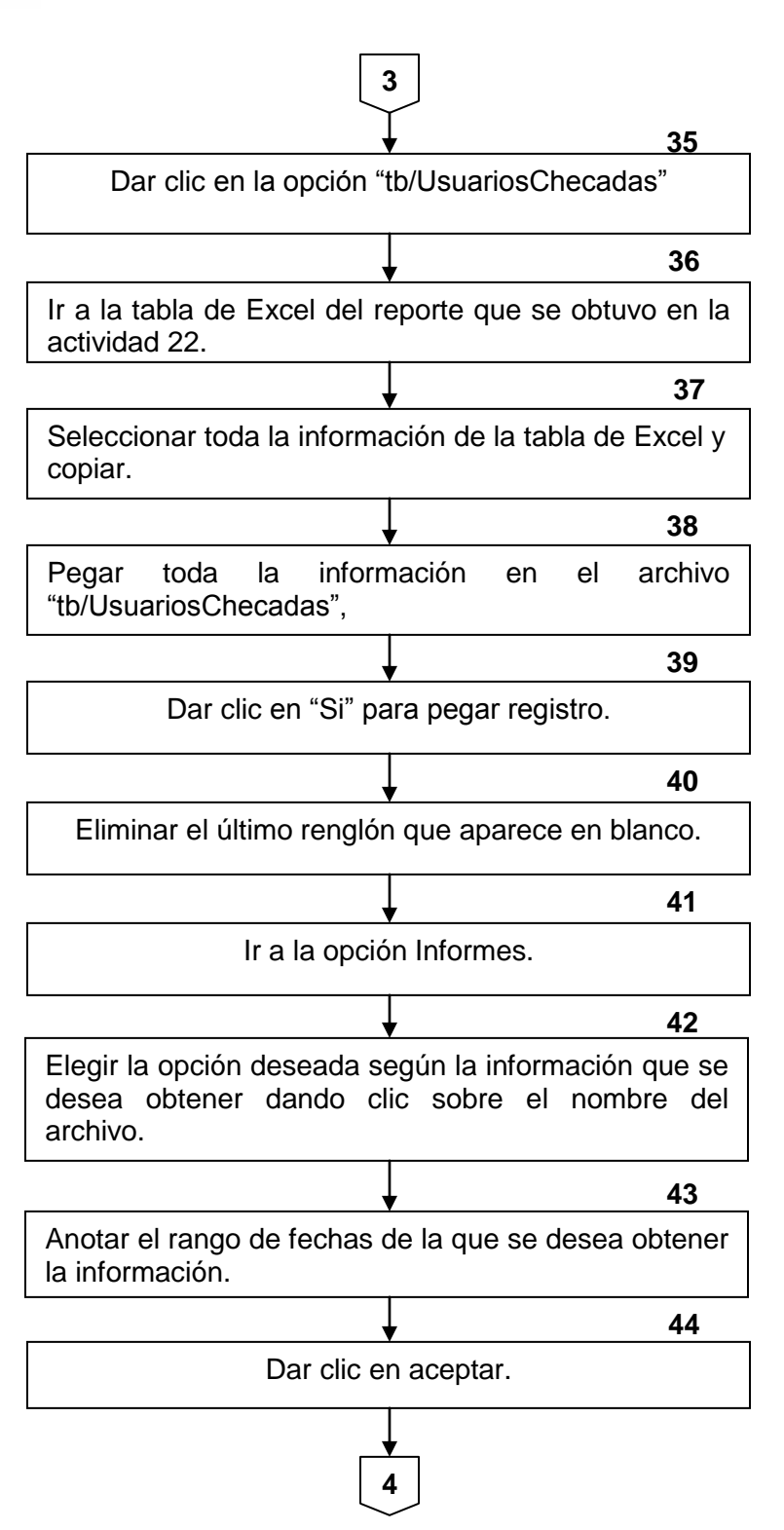

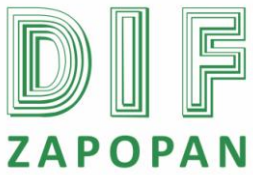

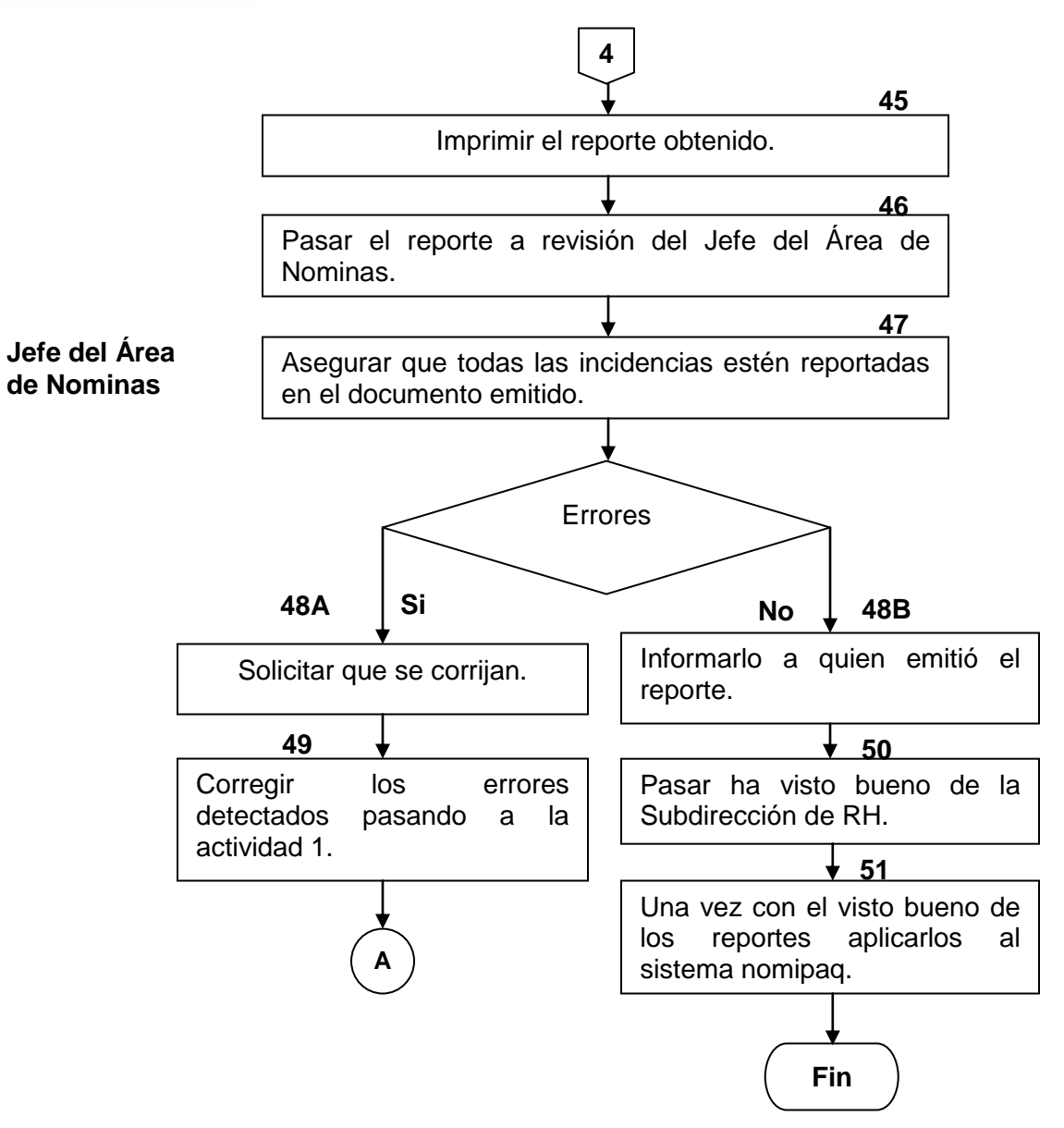

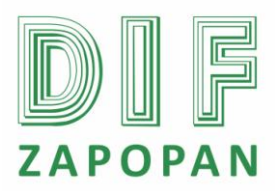

10 de 10

# Hoja de registro de cambios

| Número | Fecha      | Descripción                         | Responsable                                     |  |  |
|--------|------------|-------------------------------------|-------------------------------------------------|--|--|
| 1      | Julio/2010 | Se agregan las actividades 50 y 51. | Lic. Edith E. Medina González /<br>Subdirectora |  |  |
|        |            |                                     |                                                 |  |  |
|        |            |                                     |                                                 |  |  |
|        |            |                                     |                                                 |  |  |
|        |            |                                     |                                                 |  |  |
|        |            |                                     |                                                 |  |  |
|        |            |                                     |                                                 |  |  |
|        |            |                                     |                                                 |  |  |
|        |            |                                     |                                                 |  |  |
|        |            |                                     |                                                 |  |  |
|        |            |                                     |                                                 |  |  |
|        |            |                                     |                                                 |  |  |
|        |            |                                     |                                                 |  |  |
|        |            |                                     |                                                 |  |  |
|        |            |                                     |                                                 |  |  |
|        |            |                                     |                                                 |  |  |
|        |            |                                     |                                                 |  |  |